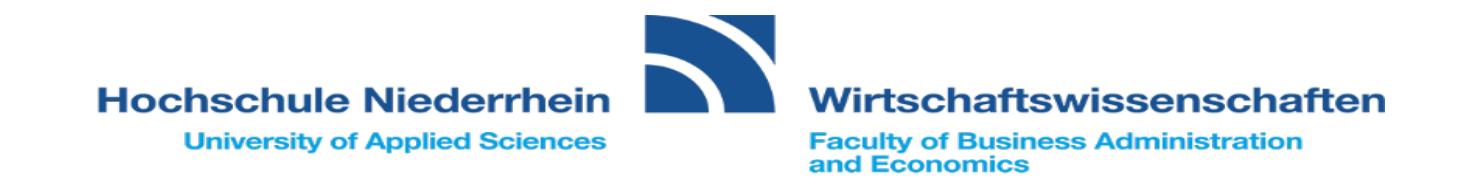

# Anleitung Anmeldung der Schlüsselqualifikationen

SoSe 2020

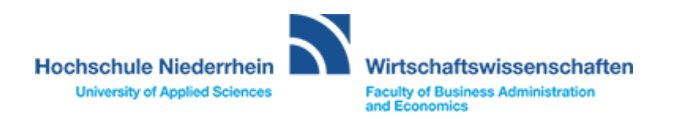

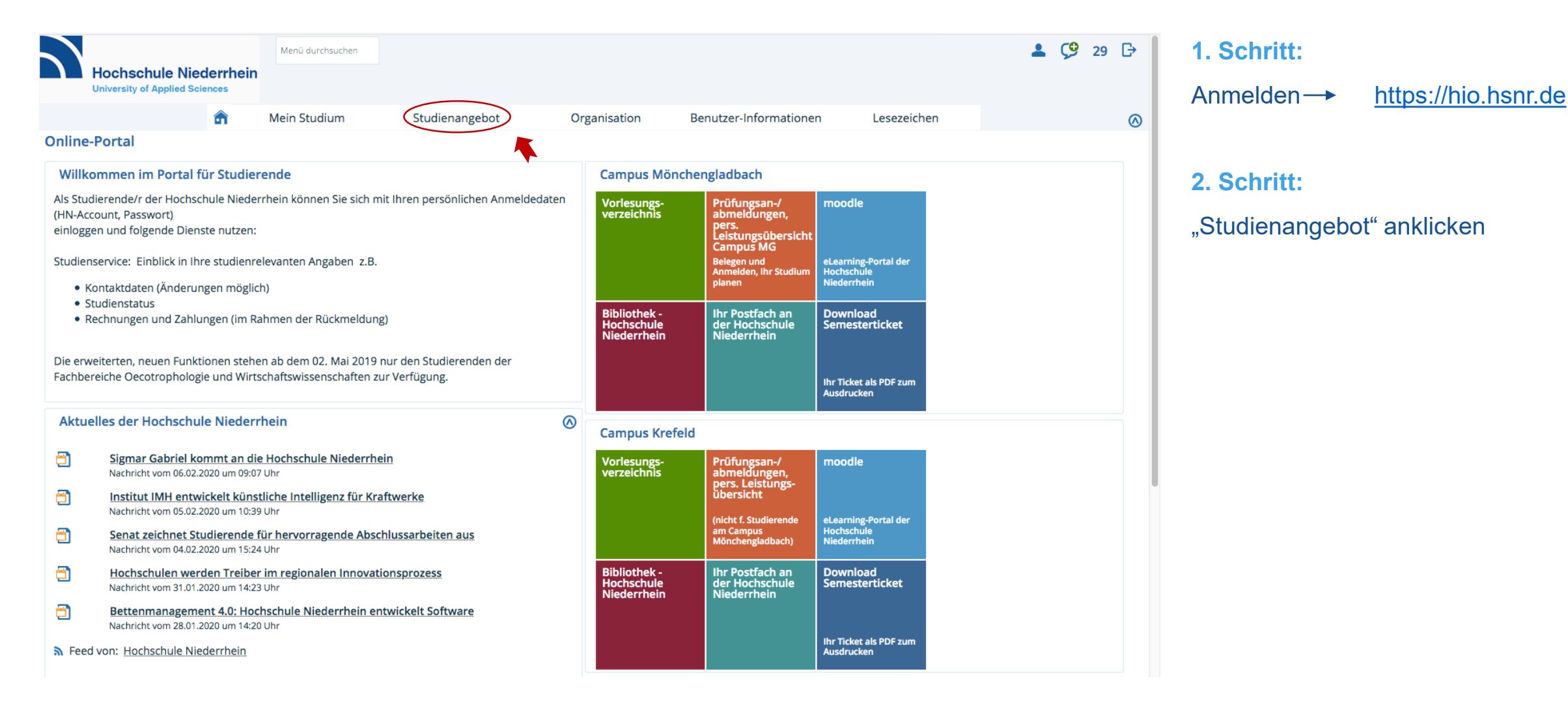

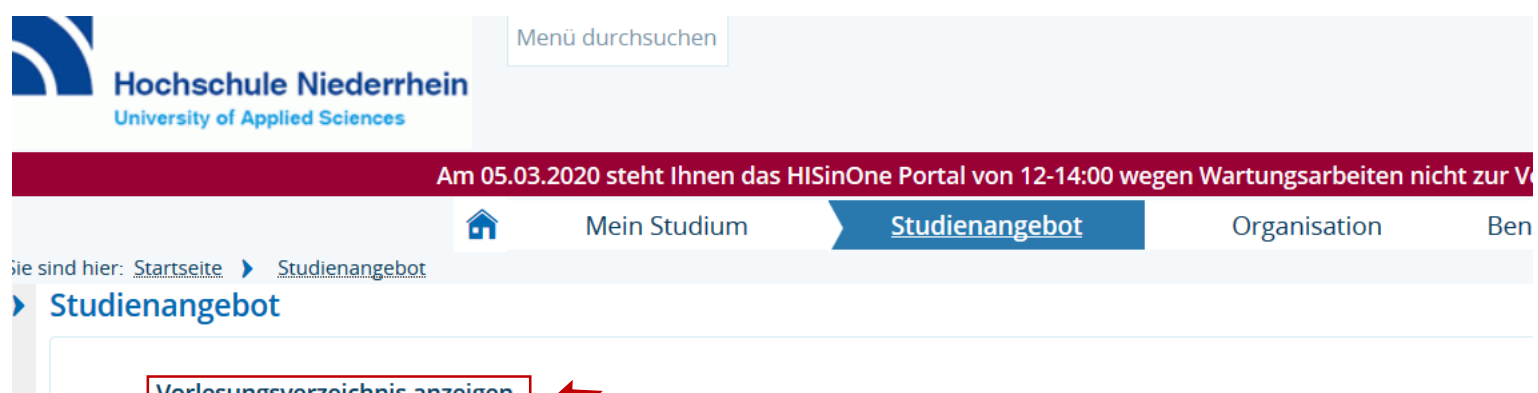

**3. Schritt:** "Vorlesungsverzeichnis anzeigen" anklicken

Vorlesungsverzeichnis anzeigen

Hier werden Ihnen alle angebotenen Seminare, Vorlesungen, Übungen und sonstige Hochschulveranstaltungen in einer hierarc

#### Modulbeschreibungen anzeigen

Suchen und betrachten Sie Elemente aus den Modulbeschreibungen

#### Studiengangspläne anzeigen

Hier können Sie sich die Veranstaltungen eines Studiengangs für einen frei definierbaren Zeitraum anschauen. Es wird eine Pla

#### Studienbewerbung

Hier können Sie sich direkt für den Studiengang Ihrer Wahl bewerben.

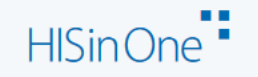

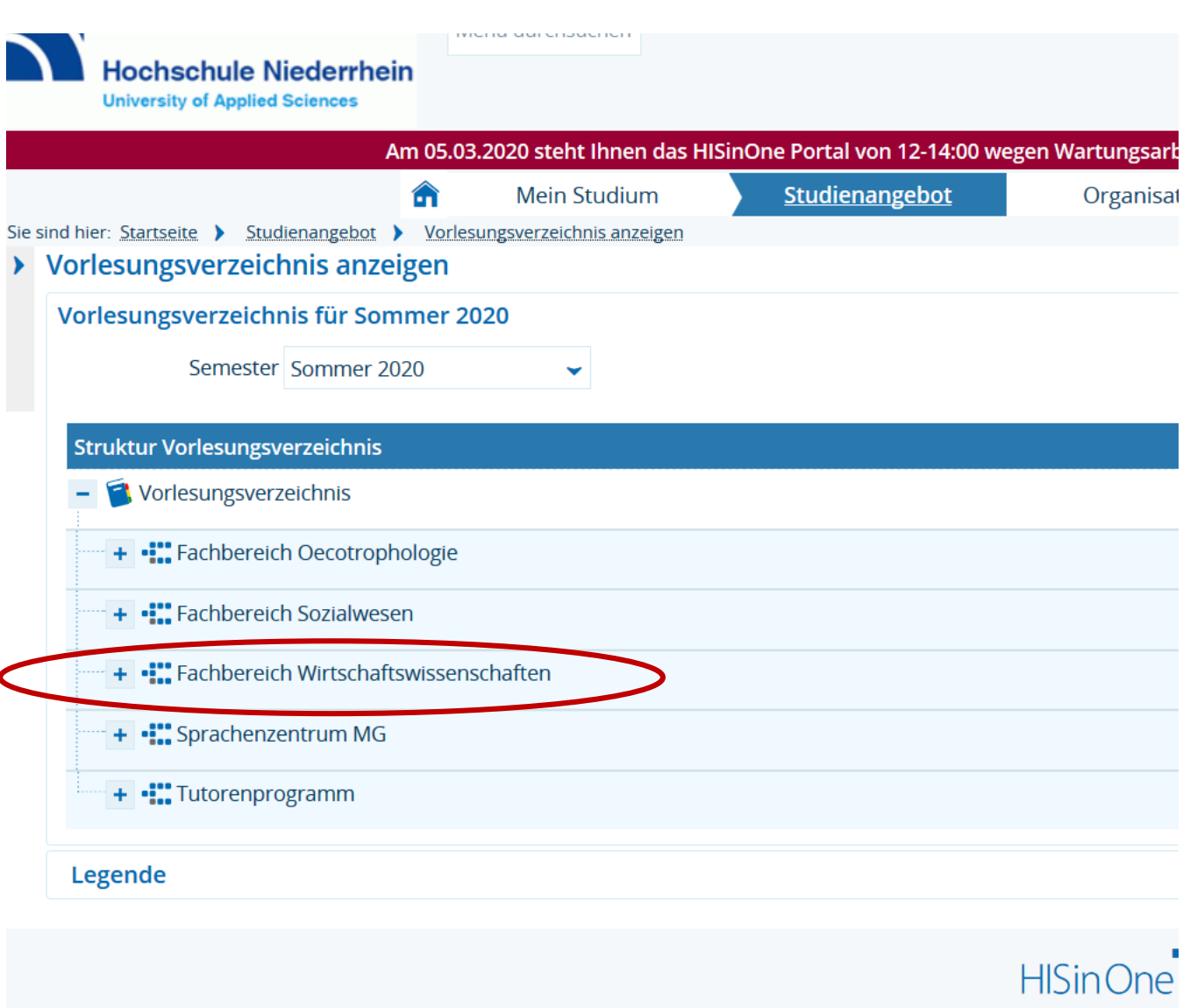

### 4. Schritt:

"Fachbereich Wirtschaftswissenschaften"

anklicken

|   | - Fachbereich Wirtschaftswissenschaften                                                                                                    |
|---|----------------------------------------------------------------------------------------------------|
|   | + Zusatzkurse                                                                                                    |
|   | + Vorkurse                                                                                                    |
|   | + Tutorien                                                                                                    |
|   | B.A. Betriebswirtschaft (BBW)                                                                                                    |
|   | + B.A. Betriebswirtschaft dual (BBWD)                                                                                                    |
| 2 | + C. B.A. Berufsbegleitendes Betriebswirtschaftliches Studium (BBSD                                                                                                    |
|   |                                                                                                    |
|   | + B.A. Handwerksmanagement (BHM)                                                                                                    |
|   | <ul> <li>+ III B.A. Handwerksmanagement (BHM)</li> <li>+ III B.A. Banking and Finance (BBF)</li> </ul>                                                                                                    |
|   | <ul> <li>+ B.A. Handwerksmanagement (BHM)</li> <li>+ B.A. Banking and Finance (BBF)</li> <li>+ B.A. Steuern und Wirtschaftsprüfung (BSW)</li> </ul>                                                                                                    |
|   | <ul> <li>+ B.A. Handwerksmanagement (BHM)</li> <li>+ B.A. Banking and Finance (BBF)</li> <li>+ B.A. Steuern und Wirtschaftsprüfung (BSW)</li> <li>+ B.A. Steuern und Wirtschaftsprüfung dual (BSWD)</li> </ul>                                                                                                    |
|   | <ul> <li>+ B.A. Handwerksmanagement (BHM)</li> <li>+ B.A. Banking and Finance (BBF)</li> <li>+ B.A. Steuern und Wirtschaftsprüfung (BSW)</li> <li>+ B.A. Steuern und Wirtschaftsprüfung dual (BSWD)</li> <li>+ B.A. Steuern und Wirtschaftsprüfung flexibel (BSWF)</li> </ul>                                                                                                    |
|   | <ul> <li>+ B.A. Handwerksmanagement (BHM)</li> <li>+ B.A. Banking and Finance (BBF)</li> <li>+ B.A. Steuern und Wirtschaftsprüfung (BSW)</li> <li>+ B.A. Steuern und Wirtschaftsprüfung dual (BSWD)</li> <li>+ B.A. Steuern und Wirtschaftsprüfung flexibel (BSWF)</li> <li>+ B.Sc. Wirtschaftsinformatik (BWI)</li> </ul>                                                                              |
|   | <ul> <li>+ I.A. Handwerksmanagement (BHM)</li> <li>+ I.B.A. Banking and Finance (BBF)</li> <li>+ I.B.A. Steuern und Wirtschaftsprüfung (BSW)</li> <li>+ I.B.A. Steuern und Wirtschaftsprüfung dual (BSWD)</li> <li>+ I.B.A. Steuern und Wirtschaftsprüfung flexibel (BSWF)</li> <li>+ I.B.Sc. Wirtschaftsinformatik (BWI)</li> <li>+ I.B.Sc. Wirtschaftsinformatik dual/Teilzeit (BWID/BWIT)</li> </ul> |

### 4. Schritt:

- Struktur des Studiengangs öffnet sich.
- Durch Anklicken des "+" werden Aktionen zur Veranstaltung geöffnet.

| <ul> <li>B.A. Berufsbegleitendes Betriebswirtschaftliches Studium (BBS)</li> </ul>     | 4. Schritt:                                                                                     |
|----------------------------------------------------------------------------------------|-------------------------------------------------------------------------------------------------|
| + 1. Semester                                                                          |                                                                                                 |
| + 2. Semester                                                                          | <ul> <li>Struktur des Studiengangs öffnet<br/>sich.</li> </ul>                                  |
| + 3. Semester                                                                          | <ul> <li>Durch Anklicken des "+" werden<br/>Aktionen zur Veranstaltung<br/>geöffnet.</li> </ul> |
| + 4. Semester                                                                          |                                                                                                 |
| + 5. Semester                                                                          |                                                                                                 |
| - • 6. Semester                                                                        |                                                                                                 |
| + 🗊 BBS 601, BBWD 604, BHM 801 - Industrielles Produktionsmanagement - Vorlesung/Übung |                                                                                                 |
| + BBS 602, BBS 603, BBWD 602, BBWD 603, BHM 802, BHM 803 - Schwerpunktfächer I         |                                                                                                 |
| BBS 604, BBS 704, BBWD 603, BBWD 704, BHM 804, BHM 904 - Schlüsselqualifikation I      |                                                                                                 |
| + • 7. Semester                                                                        |                                                                                                 |
| + • 8. Semester                                                                        |                                                                                                 |

### - 6. Semester Struktur des Studiengangs öffnet + 🗐 BBS 601, BBWD 604, BHM 801 - Industrielles Produktionsmanagement - Vorlesung/Übung sich. Durch Anklicken des "+" werden 🕂 👯 BBS 602, BBS 603, BBWD 602, BBWD 603, BHM 802, BHM 803 - Schwerpunktfächer I Aktionen zur Veranstaltung - 📲 BBS 604, BBS 704, BBWD 603, BBWD 704, BHM 804, BHM 904 - Schlüsselqualifikation I geöffnet. + 🔃 BBS 60401, BBS 70401, BBWD 50401, BBWD 60301, BHM 80401, BHM 90401 - Kommunikation/Gesprächsführung - Seminaristische Lehrveranstaltung + 🔃 BBS 60402, BBS 70402, BBWD 50402, BBWD 60302, BHM 80402, BHM 90402 - Visualisieren, Präsentieren, Moderieren - Seminaristische Lehrveranstaltung a BBS 60403, BBS 70403, BBWD 50403, BBWD 60303, BHM 80403, BHM 90403 - Führung - Seminaristische Lehrveranstaltung 🔢 BBS 60405, BBS 70405, BBWD 50405, BBWD 60305, BHM 80405, BHM 90405 - Professionelle Verhandlungstechniken und Verkaufsgesprächstechniken - Seminaristische ehrveranstaltung + 🗊 BBS 60406, BBS 70406, BBWD 50406, BBWD 60306, BHM 80406, BHM 90406 - Konfliktmanagement - Seminaristische Lehrveranstaltung + 📴 BBS 60409, BBS 70409, BBWD 50409, BBWD 60309, BHM 80409, BHM 90409 - Unternehmenskommunikation und Sozialkompetenz - Seminaristische Lehrveranstaltung + 🔃 BBS 60410, BBS 70410, BBWD 50410, BBWD 60310, BHM 80410, BHM 90410 - Einführung in das ERP-System "SAP-ERP" - Seminaristische Lehrveranstaltung + 🔃 BBS 60411, BBS 70411, BBWD 50411, BBWD 60311, BHM 80411, BHM 90411 - Psycholgie der Führung - Seminaristische Lehrveranstaltung

4. Schritt:

### 🛨 💷 BBS 601, BBWD 604, BHM 801 - Industrielles Produktionsmanagement - Vorlesung/Übung

- + 📲 BBS 602, BBS 603, BBWD 602, BBWD 603, BHM 802, BHM 803 Schwerpunktfächer I
- 📲 BBS 604, BBS 704, BBWD 603, BBWD 704, BHM 804, BHM 904 Schlüsselqualifikation I
  - + 💷 BBS 60401, BBS 70401, BBWD 50401, BBWD 60301, BHM 80401, BHM 90401 Kommunikation/Gesprächsführung Seminaristische Lehrveran
  - 🕂 + 💷 BBS 60402, BBS 70402, BBWD 50402, BBWD 60302, BHM 80402, BHM 90402 Visualisieren, Präsentieren, Moderieren Seminaristische Lehrve
  - 💷 BBS 60403, BBS 70403, BBWD 50403, BBWD 60303, BHM 80403, BHM 90403 Führung Seminaristische Lehrveranstaltung
  - Führung 1. Parallelgruppe
  - + 🗐 BBS 60405, BBS 70405, BBWD 50405, BBWD 60305, BHM 80405, BHM 90405 Professionelle Verhandlungstechniken und Verkaufsgesprächste Lehrveranstaltung
  - + 💷 BBS 60406, BBS 70406, BBWD 50406, BBWD 60306, BHM 80406, BHM 90406 Konfliktmanagement Seminaristische Lehrveranstaltung
  - 🕂 + 💷 BBS 60409, BBS 70409, BBWD 50409, BBWD 60309, BHM 80409, BHM 90409 Unternehmenskommunikation und Sozialkompetenz Seminari
  - 🕂 🗐 BBS 60410, BBS 70410, BBWD 50410, BBWD 60310, BHM 80410, BHM 90410 Einführung in das ERP-System "SAP-ERP" Seminaristische Lehn
  - + 💷 BBS 60411, BBS 70411, BBWD 50411, BBWD 60311, BHM 80411, BHM 90411 Psycholgie der Führung Seminaristische Lehrveranstaltung

### 5. Schritt "Führung" anklicken

### 6. Schritt

### "Belegen" anklicken

| Sie sind hier: <u>Startseite</u> > <u>Studienan</u> | yebot > Vorlesungsverzeichnis anzeigen                             |                            |                                                                                                    | 6      |
|-----------------------------------------------------|--------------------------------------------------------------------|----------------------------|----------------------------------------------------------------------------------------------------|--------|
| Führung   BBS 60403, BBS 7                          | 0403, BBWD 50403, BBWD 60303, BHM 80403, BHM 90403                 | Veranstaltung              |                                                                                                    |        |
| Zurück 🔗                                            |                                                                    |                            | 🖶 Berichte                                                                                                    | elegen |
| Semester Sommer 2020                                | •                                                                  |                            |                                                                                                    |        |
| Grunddaten Parallelgru                              | ppen / Termine Vorlesungsverzeichnis Module / Stuc                 | iengänge Dokumente         |                                                                                                    |        |
| Titel                                               | Führung                                                            | Veranstaltungsart          | Seminaristische Lehrveranstaltung                                                                                              |        |
| Nummer                                              | BBS 60403, BBS 70403, BBWD 50403, BBWD 603                         | 03, BHM Angebotshäufigkeit | Unregelmäßig                                                                                                    |        |
| Organisationseinheit                                | 80403, BHM 90403<br>• Wirtschaftswissenschaften (Verantwortlicher) | Zeitraum                   | <ul> <li>Veranstaltungsbelegung (Modulbelegung FB 08) von<br/>29.02.2020 00:00:00 bis 08.03.2020 23:59:59 - aktuell</li> </ul> |        |

### 7. Schritt

"Anerkennen in Führung (Nr=6043 – Schlüsselqu." anklicken

#### 

Vorlesungsverzeichnis anzeigen

Belegung abbrechen

Führung (Nr=B

WD 50403, BBWD 60303, BHM 80403, BHM 90403)

Bitte wählen Sie, wo die Veranstaltung anerkannt werden soll:

### 84|812|-|-|H|2011

Anerkennen in Führung (Nr=6043) - Zusatzmodule (Nr=84|812|2011)

Vollständiger Pfad in der Prüfungsordnung Führung (Nr=BBS 60403, BBS 70403, BBWD 50403, BBWD 60303, BHM 80403, BHM 90403), Führung (Nr=6043), Zusatzmodule (Nr=84|812|2011), 84|812|-|-|H|2011

### Kreditpunktekonto

📭 Anerkennen in Führung (Nr=6043) - Schlüsselqu. II ( SQ II) (Nr=704)

Vollständiger Pfad in der Prüfungsordnung

Führung (Nr=BBS 60403, BBS 70403, BBWD 50403, BBWD 60303, BHM 80403, BHM 90403), Führung (Nr=6043), Schlüsselqu. II (SQ II) (Nr=704), Kreditpunktekonto (Nr=8999)

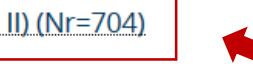

| -     | 🚓 6041 Komm.Gesprachsführ.                                                                                                    | Bevorzugt      |
|-------|----------------------------------------------------------------------------------------------------|----------------|
|       | • 🦞 6041 Kommunikation/Gesprächsführung                                                                                                    |                |
| -     | BBS 60401, BBS 70401, BBWD 50401, BBWD 60301, BHM 80401, BHM 90401 Kommunikation/Gesprächsführung                                                                                                    |                |
| +     | 🛊 6042 VisualiPräs.Moderieren                                                                                                    |                |
| -     | 🚓 6043 Führung                                                                                                    | 1. Alternative |
|       | • 🦞 6043 Führung                                                                                                    |                |
| ••••• | - 🛐 BBS 60403, BBS 70403, BBWD 50403, BBWD 60303, BHM 80403, BHM 90403 Führung                                                                                                    |                |
|       | <ul> <li>I. Parallelgruppe Führung Sommersemester 2020</li> <li>Samstag, 21.03.2020 von 09:00 bis 17:00 Einzeltermin W 106</li> <li>Dozent/-in: Klötzsch, Ulrich</li> <li>Freitag, 17.04.2020 von 17:00 bis 21:00 Einzeltermin W 111</li> <li>Dozent/-in: Klötzsch, Ulrich</li> <li>Samstag, 23.05.2020 von 09:00 bis 17:00 Einzeltermin W 106</li> <li>Dozent/-in: Klötzsch, Ulrich</li> </ul> |                |
| +     | 🔹 6044 Soft-Skills im Verkauf                                                                                                    |                |
| -     | 🚓 6045 Profession. Verhandlungst                                                                                                    | 2. Alternative |
|       |                                                                                                    |                |

### <u>Anmelden</u>

- Prioritäten wählen
  - Es können immer nur <u>3 Prioritäten g</u>ewählt werden.
  - 1. "Bevorzugt"
  - 2. "1. Alternative"
  - 3. "2. Alternative"

## 3. Alternative wird nicht zugeordnet !

Durch ein zufälliges Auswahlverfahren wird die Veranstaltung zugeordnet.

6045 Professionelle Verhandlungstechniken und Verkaufsgesprächstechniken

| +    | 🚓 6046 Konfliktmanagement                                     |
|------|---------------------------------------------------------------|
| +    | 💼 6047 Strukturiert Präsentieren                              |
| +    | 🚓 6048 Kreativitätstechniken                                  |
| +    | 🚓 6049 Unternehmenskommunikation                              |
| +    | 💼 6050 Einf. SAP ERP                                          |
| +    | 💼 6051 Psychologie der Führung                                |
| Jetz | t belegen/abmelden Alle abmelden Zurück Eingaben zurücksetzen |

### <u>Keine ZULASSUNG nur</u> <u>ANMELDUNG!</u>

| ung wird angerechnet auf: Kreditpunktekonto 84 817 110 - H 2017                                                                                                    |                |   |                                                            |
|----------------------------------------------------------------------------------------------------|----------------|---|------------------------------------------------------------|
| t belegen/abmelden Alle abmelden Zurück Eingaben zurücksetzen                                                                                                    |                |   | ✓ Bestätigung:                                             |
| Wählen Sie unter diesem Konto 1 mal Bevorzugt (1 von 4)                                                                                                    |                |   | • 3 ånderungen                                             |
| 💼 40601 Arbeits-u.Or.psychologie                                                                                                    | Bevorzugt      | ~ | • 3 Anderungen                                             |
| 40601 Arbeits- und Organisationspsychologie                                                                                                    |                |   |                                                            |
| - 🗊 BBW 50601 Arbeits- und Organisationspsychologie                                                                                                    |                |   |                                                            |
| <ul> <li>Montag, 30.03.2020 - 22.06.2020 von 12:00 bis 16:00 wöchentlich W 111</li> <li>Dozent/-in: Cisik, Alexander</li> </ul>                                                                                                    |                |   | Ihr aktueller Status SoSe 2020<br>angemeldet (Priorität 1) |
| 髌 40602 Kommunikation und Gesprächsführung                                                                                                    | 1. Alternative | * | 1. Alternative                                             |
| 40602 Kommunikation und Gesprächsführung                                                                                                    |                |   |                                                            |
| - 🗊 BBW 50602, BSW 204, IMB 40702 Kommunikation und Gesprächsführung                                                                                                    |                |   |                                                            |
| <ul> <li>A Parallelgruppe Kommunikation und Gesprächsführung Sommersemester 2020</li> <li>Montag, 30.03.2020 - 22.06.2020 von 12:00 bis 16:00 wöchentlich <u>W.223</u></li> <li>Dozent/-in: Lankes, Birgit</li> </ul>                                                                                                    |                |   | Ihr aktueller Status SoSe 2020<br>angemeldet (Priorität 1) |
| 💼 40605 VisualisierenPräsentieren                                                                                                    | 2. Alternative | * | 2. Alternative                                             |
| 40605 Visualisieren, Präsentieren und Moderieren                                                                                                    |                |   |                                                            |
| – 📴 BBW 50603, BSW 204, IMB 40703 Visualisieren, Präsentieren, Moderieren                                                                                                    |                |   |                                                            |
| <ul> <li>A Parallelgruppe Visualisieren, Präsentieren, Moderieren Sommersemester 2020</li> <li>Dienstag, 31.03.2020 - 23.06.2020 von 12:00 bis 16:00 wöchentlich <u>Z.134c</u></li> <li>Dozent/-in: Syska, Andreas</li> </ul>                                                                                                    |                |   | Ihr aktueller Status SoSe 2020<br>angemeldet (Priorität 1) |
| 髌 50604 Verhandeln und Entscheiden                                                                                                    | bitte wählen   |   |                                                            |
| 9 4 50604 Verhandeln und Entscheiden                                                                                                    |                |   |                                                            |
| - 📑 BBW 50604 Verhandeln und Entscheiden                                                                                                    |                |   |                                                            |
| <ul> <li>Mathematical Strength Part of the Strength Part of the Strengt Part of the Strength Part of the Strength Part of the Stren</li></ul> |                |   |                                                            |

| - 💏 40601 - Arbeits-u.Or.psychologie - Pflichtfach - 5,0 Credits                                           |                     | Bevorzugt                                                 |
|----------------------------------------------------------------------------------------------------|---------------------|-----------------------------------------------------------|
| 40601 - Arbeits- und Organisationspsychologie - Pflichtfach - 5,0 Credits                                  | Anmelden WiSe 2019  |                                                           |
| + BBW 50601 - Arbeits- und Organisationspsychologie - Seminaristische Lehrveranstaltung                    | P Abmelden          | Ihr aktueller Status SoSe 202<br>angemeldet (Priorität 1) |
| - 🚓 40602 - Kommunikation und Gesprächsführung - Pflichtfach - 5,0 Credits                                 |                     | 1. Alternative                                            |
| 🦊 40602 - Kommunikation und Gesprächsführung - Pflichtfach - 5,0 Credits                                   | Anmelden WiSe 2019  |                                                           |
| + 🗊 BBW 50602, BSW 204, IMB 40702 - Kommunikation und Gesprächsführung - Seminaristische Lehrveranstaltung | Abmelden            | Ihr aktueller Status SoSe 20.<br>angemeldet (Priorität 1) |
| + 🛊 40605 - VisualisierenPräsentieren - Pflichtfach - 5,0 Credits                                          |                     | 2. Alternative                                            |
| + 🌸 50604 - Verhandeln und Entscheiden - Pflichtfach - 5,0 Credits                                         |                     |                                                           |
| 601 - Praxisphase - Pflichtfach - 15,0 Credits                                                             |                     |                                                           |
| 84 817 110 2017 - Zusatzmodule<br>Zusatzleistungen werden im Prüfungsbüro angemeldet                       | 📑 Struktur anzeigen |                                                           |

| Hochschule Niederrhein                                                                                                    | ü durchsuchen                                                                                                    |                                                           |                                                                                                    |                                                                                                    |        |
|----------------------------------------------------------------------------------------------------|----------------------------------------------------------------------------------------------------|-----------------------------------------------------------|----------------------------------------------------------------------------------------------------|----------------------------------------------------------------------------------------------------|--------|
| University of Applied Sciences                                                                                                    |                                                                                                    |                                                           |                                                                                                    |                                                                                                    |        |
|                                                                                                    | Mein Studium                                                                                                    | Studienangebot                                            | Organisation                                                                                                    | Benutzer-Informationen                                                                                                    | Leseze |
| hier: Startseite > Mein Studium > Belegunge                                                                                                    | en                                                                                                    |                                                           |                                                                                                    |                                                                                                    |        |
| legungen                                                                                                    |                                                                                                    |                                                           |                                                                                                    |                                                                                                    |        |
| PDF-Dokument erstellen                                                                                                    |                                                                                                    |                                                           |                                                                                                    |                                                                                                    |        |
| nester Commorromostor 2020                                                                                                    |                                                                                                    |                                                           |                                                                                                    |                                                                                                    |        |
| Sommersemester 2020                                                                                                    |                                                                                                    |                                                           |                                                                                                    |                                                                                                    |        |
|                                                                                                    |                                                                                                    |                                                           |                                                                                                    |                                                                                                    |        |
| Cia bahan sish bishar für kaina Bröfuna                                                                                                    | zangomoldat                                                                                                    |                                                           |                                                                                                    |                                                                                                    |        |
|                                                                                                    | gangemeider.                                                                                                    |                                                           |                                                                                                    |                                                                                                    |        |
| /eranstaltung: Vorlesung/Übung BBW 3                                                                                                    | 02, BBWD 302, BBF 303, IMB 303 Externes                                                                                                    | Rechnungswesen                                            |                                                                                                    |                                                                                                    |        |
|                                                                                                    |                                                                                                    |                                                           | Status                                                                                                    | Aktionen                                                                                                    |        |
| Termine und Räume                                                                                                    |                                                                                                    |                                                           |                                                                                                    |                                                                                                    |        |
| Termine und Räume<br>1. Parallelgruppe Externes Rechnungswese                                                                                                    | n                                                                                                    |                                                           | Ihr aktueller Status SoSe 2020                                                                                                    | Details anzeigen                                                                                                    |        |
| Termine und Räume<br>1. Parallelgruppe Externes Rechnungsweser<br>• jeden Dienstag (31.03.2020 bis 23.06.20<br>• Dozent/-in: Eitzen, Bernd                                                                                                    | n<br>)20) von 08:00 bis 12:00 wöchentlich in Raum                                                                                                    | <u>W 108</u>                                              | Ihr aktueller Status SoSe 2020<br>storniert                                                                                                    | Details anzeigen                                                                                                    |        |
| Termine und Räume  1. Parallelgruppe Externes Rechnungsweser  jeden Dienstag (31.03.2020 bis 23.06.20  Dozent/-in: Eitzen, Bernd  /eranstaltung: Seminaristische Lehrvera                                                                                                    | n<br>)20) von 08:00 bis 12:00 wöchentlich in Raum<br>anstaltung BBW 50601 Arbeits- und Orgar                                                                                                    | W 108                                                     | Ihr aktueller Status SoSe 2020<br>storniert                                                                                                    | Aktionen                                                                                                    |        |
| Termine und Räume  1. Parallelgruppe Externes Rechnungsweser  jeden Dienstag (31.03.2020 bis 23.06.20  Dozent/-in: Eitzen, Bernd  /eranstaltung: Seminaristische Lehrvera Termine und Räume  Parallelgruppe Arbeits, und Organisation                                                                                                    | n<br>J20) von 08:00 bis 12:00 wöchentlich in Raum<br>anstaltung BBW 50601 Arbeits- und Orgar                                                                                                    | W 108<br>nisationspsychologie                             | Ihr aktueller Status SoSe 2020<br>storniert<br>Status                                                                                                    | Aktionen                                                                                                    |        |
| Termine und Räume  1. Parallelgruppe Externes Rechnungsweser  jeden Dienstag (31.03.2020 bis 23.06.20  Dozent/-in: Eitzen, Bernd  reranstaltung: Seminaristische Lehrvera Termine und Räume  1. Parallelgruppe Arbeits- und Organisation jeden Montag (30.03.2020 bis 22.06.202                                                                                                    | n<br>1220) von 08:00 bis 12:00 wöchentlich in Raum<br>anstaltung BBW 50601 Arbeits- und Orgar<br>Ispsychologie<br>20) von 12:00 bis 16:00 wöchentlich in Raum <u>V</u>                                                                                                    | W 108<br>nisationspsychologie<br>V 111                    | Ihr aktueller Status SoSe 2020<br>storniert<br>Status<br>Ihr aktueller Status SoSe 2020<br>angemeldet (Priorität 1, 1)                                                                                                    | Aktionen                                                                                                    |        |
| Termine und Räume 1. Parallelgruppe Externes Rechnungswese jeden Dienstag (31.03.2020 bis 23.06.20 Dozent/-in: Eitzen, Bernd  reranstaltung: Seminaristische Lehrvera Termine und Räume 1. Parallelgruppe Arbeits- und Organisation jeden Montag (30.03.2020 bis 22.06.202 Dozent/-in: Cisik, Alexander                                                                                                    | n<br>1220) von 08:00 bis 12:00 wöchentlich in Raum<br>anstaltung BBW 50601 Arbeits- und Orgar<br>Ispsychologie<br>20) von 12:00 bis 16:00 wöchentlich in Raum V                                                                                                    | W 108<br>nisationspsychologie<br>V 111                    | Ihr aktueller Status SoSe 2020<br>storniert<br>Status<br>Ihr aktueller Status SoSe 2020<br>angemeldet (Priorität 1, 1)                                                                                                    | Aktionen<br>Details anzeigen<br>Details anzeigen<br>Abmelden                                                                                                    |        |
| Termine und Räume  1. Parallelgruppe Externes Rechnungsweser  jeden Dienstag (31.03.2020 bis 23.06.20  Dozent/-in: Eitzen, Bernd  reranstaltung: Seminaristische Lehrvera Termine und Räume  1. Parallelgruppe Arbeits- und Organisation jeden Montag (30.03.2020 bis 22.06.202 Dozent/-in: Cisik, Alexander                                                                                                    | n<br>120) von 08:00 bis 12:00 wöchentlich in Raum<br><b>anstaltung BBW 50601 Arbeits- und Orgar</b><br>Ispsychologie<br>20) von 12:00 bis 16:00 wöchentlich in Raum <u>V</u>                                                                                                    | W 108<br>nisationspsychologie<br>V 111                    | Ihr aktueller Status SoSe 2020<br>storniert<br>Status<br>Ihr aktueller Status SoSe 2020<br>angemeldet (Priorität 1, 1)                                                                                                    | Aktionen<br>Petails anzeigen<br>Details anzeigen<br>Abmelden                                                                                                    |        |
| Termine und Räume  1. Parallelgruppe Externes Rechnungswesei  jeden Dienstag (31.03.2020 bis 23.06.20 Dozent/-in: Eitzen, Bernd  //eranstaltung: Seminaristische Lehrvera Termine und Räume  1. Parallelgruppe Arbeits- und Organisation jeden Montag (30.03.2020 bis 22.06.202 Dozent/-in: Cisik, Alexander  //eranstaltung: Vorlesung/Übung BBW 3/                                                                                                    | n<br>1220) von 08:00 bis 12:00 wöchentlich in Raum<br>anstaltung BBW 50601 Arbeits- und Orgar<br>Ispsychologie<br>20) von 12:00 bis 16:00 wöchentlich in Raum <u>V</u><br>07, BSW 307, BWI 307 Wissenschaftliches                                                                                                    | W 108<br>nisationspsychologie<br>V 111<br>Arbeiten        | Ihr aktueller Status SoSe 2020<br>storniert<br>Status<br>Ihr aktueller Status SoSe 2020<br>angemeldet (Priorität 1, 1)                                                                                                    | Aktionen<br>Cetails anzeigen<br>Details anzeigen<br>Abmelden                                                                                                    |        |
| Termine und Räume  1. Parallelgruppe Externes Rechnungsweser  jeden Dienstag (31.03.2020 bis 23.06.20  Dozent/-in: Eitzen, Bernd  reranstaltung: Seminaristische Lehrvera Termine und Räume  1. Parallelgruppe Arbeits- und Organisation jeden Montag (30.03.2020 bis 22.06.202 Dozent/-in: Cisik, Alexander  reranstaltung: Vorlesung/Übung BBW 3 Termine und Räume                                                                                                    | n<br>1220) von 08:00 bis 12:00 wöchentlich in Raum<br>anstaltung BBW 50601 Arbeits- und Orgar<br>1spsychologie<br>20) von 12:00 bis 16:00 wöchentlich in Raum <u>V</u><br>07, BSW 307, BWI 307 Wissenschaftliches                                                                                                    | W 108<br>nisationspsychologie<br>V 111<br>Arbeiten        | Ihr aktueller Status SoSe 2020<br>storniert<br>Status<br>Ihr aktueller Status SoSe 2020<br>angemeldet (Priorität 1, 1)<br>Status                                                                                                    | Aktionen<br>Aktionen<br>Aktionen<br>Abmelden                                                                                                    |        |
| Termine und Räume  1. Parallelgruppe Externes Rechnungsweser  jeden Dienstag (31.03.2020 bis 23.06.20  Dozent/-in: Eitzen, Bernd  /eranstaltung: Seminaristische Lehrvera Termine und Räume  1. Parallelgruppe Arbeits- und Organisation jeden Montag (30.03.2020 bis 22.06.202 Dozent/-in: Cisik, Alexander  /eranstaltung: Vorlesung/Übung BBW 3 Termine und Räume  1. Parallelgruppe Wissenschaftliches Arbeitt                                                                                                    | n<br>1220) von 08:00 bis 12:00 wöchentlich in Raum<br>anstaltung BBW 50601 Arbeits- und Organ<br>1spsychologie<br>20) von 12:00 bis 16:00 wöchentlich in Raum <u>V</u><br>07, BSW 307, BWI 307 Wissenschaftliches<br>en                                                                                                    | W 108 nisationspsychologie V 111 Arbeiten                 | Ihr aktueller Status SoSe 2020<br>storniert<br>Status<br>Ihr aktueller Status SoSe 2020<br>angemeldet (Priorität 1, 1)<br>Status<br>Ihr aktueller Status SoSe 2020                                                                        | Aktionen  Aktionen  Aktionen  Aktionen  Aktionen  Aktionen  Aktionen                                                                                                    |        |
| Termine und Räume  1. Parallelgruppe Externes Rechnungsweser  jeden Dienstag (31.03.2020 bis 23.06.20 Dozent/-in: Eitzen, Bernd  //eranstaltung: Seminaristische Lehrvera Termine und Räume  1. Parallelgruppe Arbeits- und Organisation jeden Montag (30.03.2020 bis 22.06.202 Dozent/-in: Clsik, Alexander  //eranstaltung: Vorlesung/Übung BBW 3/ Termine und Räume  1. Parallelgruppe Wissenschaftliches Arbeitt jeden Donnerstag (02.04.2020 bis 25.06                                                                                                    | n<br>120) von 08:00 bis 12:00 wöchentlich in Raum<br>anstaltung BBW 50601 Arbeits- und Orgar<br>Ispsychologie<br>20) von 12:00 bis 16:00 wöchentlich in Raum <u>V</u><br>07, BSW 307, BWI 307 Wissenschaftliches<br>en<br>5.2020) von 10:00 bis 12:00 wöchentlich in Rau                                                          | W 108 nisationspsychologie V 111 Arbeiten m W 106         | Ihr aktueller Status SoSe 2020<br>storniert<br>Status<br>Ihr aktueller Status SoSe 2020<br>angemeldet (Priorität 1, 1)<br>Status<br>Ihr aktueller Status SoSe 2020<br>zurückgetreten                                                      | Aktionen  Aktionen  Aktionen  Aktionen  Aktionen  Aktionen  Aktionen  Aktionen                                                                                                    |        |
| Termine und Räume  1. Parallelgruppe Externes Rechnungsweser  jeden Dienstag (31.03.2020 bis 23.06.20  Dozent/-in: Eitzen, Bernd  reranstaltung: Seminaristische Lehrvera Termine und Räume  1. Parallelgruppe Arbeits- und Organisation jeden Montag (30.03.2020 bis 22.06.202 Dozent/-in: Cisik, Alexander  reranstaltung: Vorlesung/Übung BBW 3 Termine und Räume  1. Parallelgruppe Wissenschaftliches Arbeitt jeden Donnerstag (02.04.2020 bis 25.06 Dozent/-in: Lankes, Birgit                                                                                                    | n<br>120) von 08:00 bis 12:00 wöchentlich in Raum<br>anstaltung BBW 50601 Arbeits- und Orgar<br>Ispsychologie<br>20) von 12:00 bis 16:00 wöchentlich in Raum <u>v</u><br>07, BSW 307, BWI 307 Wissenschaftliches<br>en<br>6.2020) von 10:00 bis 12:00 wöchentlich in Rau                                                          | W 108 nisationspsychologie V 111 Arbeiten m W 106         | Ihr aktueller Status SoSe 2020<br>storniert<br>Status<br>Ihr aktueller Status SoSe 2020<br>angemeldet (Priorität 1, 1)<br>Status<br>Ihr aktueller Status SoSe 2020<br>zurückgetreten                                                      | Aktionen  Aktionen  Aktionen  Aktionen  Aktionen  Aktionen                                                                                                    |        |
| Termine und Räume  1. Parallelgruppe Externes Rechnungsweser  jeden Dienstag (31.03.2020 bis 23.06.20  Dozent/-in: Eitzen, Bernd  reranstaltung: Seminaristische Lehrvera Termine und Räume  1. Parallelgruppe Arbeits- und Organisation jeden Montag (30.03.2020 bis 22.06.202 Dozent/-in: Cisik, Alexander  reranstaltung: Vorlesung/Übung BBW 37 Termine und Räume  1. Parallelgruppe Wissenschaftliches Arbeitt jeden Donnerstag (02.04.2020 bis 25.06 Dozent/-in: Lankes, Birgit  2. Parallelgruppe Wissenschaftliches Arbeitt jeden Donnerstag (02.04.2020 bis 25.06 Dozent/-in: Lankes, Birgit                                             | n<br>120) von 08:00 bis 12:00 wöchentlich in Raum<br>anstaltung BBW 50601 Arbeits- und Orgar<br>Ispsychologie<br>20) von 12:00 bis 16:00 wöchentlich in Raum <u>W</u><br>07, BSW 307, BWI 307 Wissenschaftliches<br>en<br>5.2020) von 10:00 bis 12:00 wöchentlich in Rau<br>en<br>5.2020) von 14:00 bis 16:00 wöchentlich in Rau  | W 108 hisationspsychologie V 111 Arbeiten m W 106 m W 106 | Ihr aktueller Status SoSe 2020<br>storniert<br>Status<br>Ihr aktueller Status SoSe 2020<br>angemeldet (Priorität 1, 1)<br>Status<br>Ihr aktueller Status SoSe 2020<br>zurückgetreten                                                      | Aktionen  Aktionen  Aktionen  Aktionen  Aktionen  Chief Details anzeigen  Details anzeigen  Chief Details anzeigen  Chief Deta |        |
| Termine und Räume  1. Parallelgruppe Externes Rechnungsweser  jeden Dienstag (31.03.2020 bis 23.06.20 Dozent/-in: Eitzen, Bernd  reranstaltung: Seminaristische Lehrvera Termine und Räume  1. Parallelgruppe Arbeits- und Organisation jeden Montag (30.03.2020 bis 22.06.202 Dozent/-in: Cisik, Alexander  reranstaltung: Vorlesung/Übung BBW 33 Termine und Räume  1. Parallelgruppe Wissenschaftliches Arbeitt jeden Donnerstag (02.04.2020 bis 25.06 Dozent/-in: Lankes, Birgit 2. Parallelgruppe Wissenschaftliches Arbeitt jeden Donnerstag (02.04.2020 bis 25.06 Dozent/-in: Lankes, Birgit                                               | n<br>1220) von 08:00 bis 12:00 wöchentlich in Raum<br>anstaltung BBW 50601 Arbeits- und Organ<br>ispsychologie<br>20) von 12:00 bis 16:00 wöchentlich in Raum <u>V</u><br>07, BSW 307, BWI 307 Wissenschaftliches<br>en<br>5.2020) von 10:00 bis 12:00 wöchentlich in Rau<br>en<br>5.2020) von 14:00 bis 16:00 wöchentlich in Rau | W 108 hisationspsychologie N 111 Arbeiten m W 106 m W 106 | Ihr aktueller Status SoSe 2020<br>storriiert<br>Status<br>Ihr aktueller Status SoSe 2020<br>angemeldet (Priorität 1, 1)<br>Status<br>Ihr aktueller Status SoSe 2020<br>zurückgetreten<br>Ihr aktueller Status SoSe 2020<br>zurückgetreten | Aktionen  Aktionen  Aktionen  Aktionen  Aktionen  Aktionen   Aktionen   Aktionen    Aktionen                                                                                                    |        |
| Termine und Räume  1. Parallelgruppe Externes Rechnungsweser  jeden Dienstag (31.03.2020 bis 23.06.20 Dozent/-in: Eitzen, Bernd  //eranstaltung: Seminaristische Lehrvera Termine und Räume  1. Parallelgruppe Arbeits- und Organisation jeden Montag (30.03.2020 bis 22.06.202 Dozent/-in: Cisik, Alexander  //eranstaltung: Vorlesung/Übung BBW 3 Termine und Räume  1. Parallelgruppe Wissenschaftliches Arbeitt jeden Donnerstag (02.04.2020 bis 25.06 Dozent/-in: Lankes, Birgit 2. Parallelgruppe Wissenschaftliches Arbeitt jeden Donnerstag (02.04.2020 bis 25.06 Dozent/-in: Lankes, Birgit 3. Parallelgruppe Wissenschaftliches Arbeitt | n<br>120) von 08:00 bis 12:00 wöchentlich in Raum<br>anstaltung BBW 50601 Arbeits- und Organ<br>Ispsychologie<br>20) von 12:00 bis 16:00 wöchentlich in Raum W<br>07, BSW 307, BWI 307 Wissenschaftliches<br>en<br>5.2020) von 10:00 bis 12:00 wöchentlich in Rau<br>en<br>5.2020) von 14:00 bis 16:00 wöchentlich in Rau<br>en   | W 108 hisationspsychologie N111 Arbeiten m W 106 m W 106  | Ihr aktueller Status SoSe 2020<br>storniert<br>Status<br>Ihr aktueller Status SoSe 2020<br>angemeldet (Priorität 1, 1)<br>Status<br>Ihr aktueller Status SoSe 2020<br>zurückgetreten<br>Ihr aktueller Status SoSe 2020<br>zurückgetreten  | Aktionen  Aktionen  Aktionen  Aktionen  Aktionen  Aktionen  Charles anzeigen  Charles anzeigen  Charle |        |

Nach Ablauf des Anmeldezeitraums werden die Plätze vergeben und sind unter "Mein Studium" → "Belegungen" einsehbar.